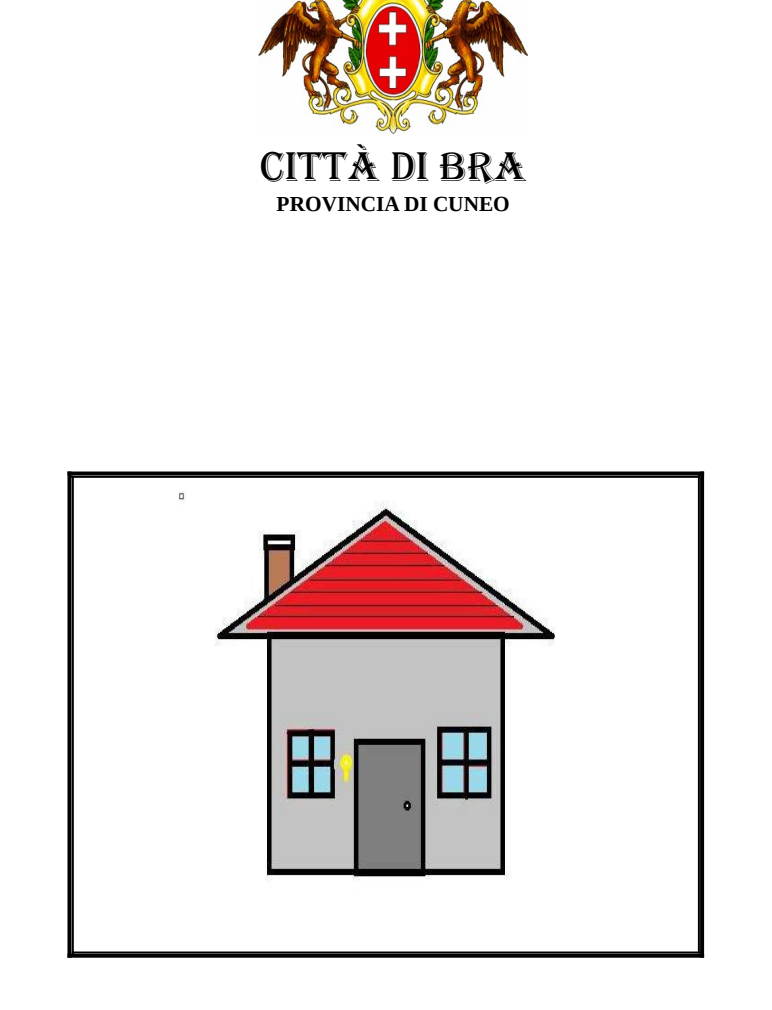

# **CASE POPOLARI**

# **ISTRUZIONI OPERATIVE**

# ANNO 2024

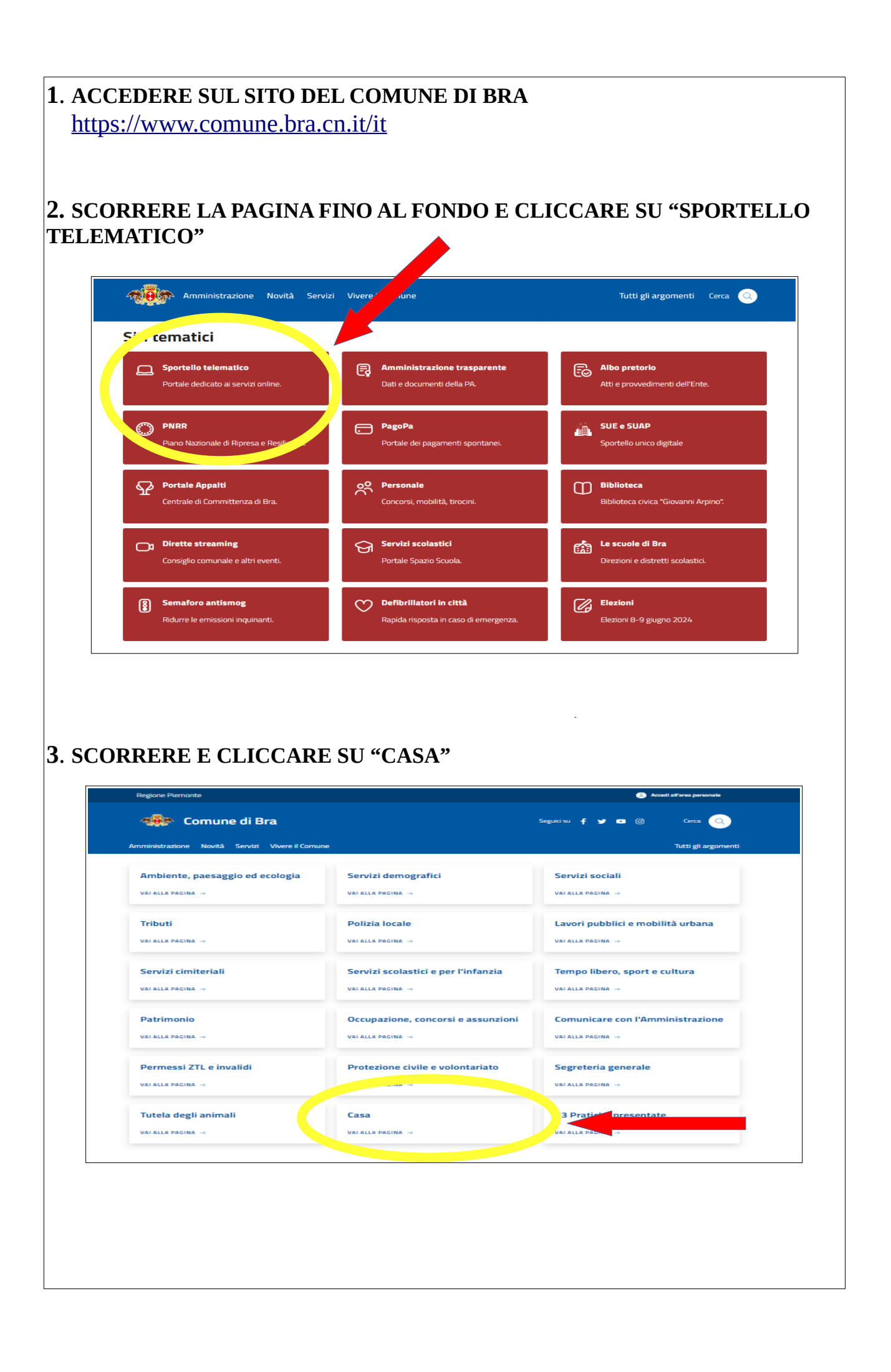

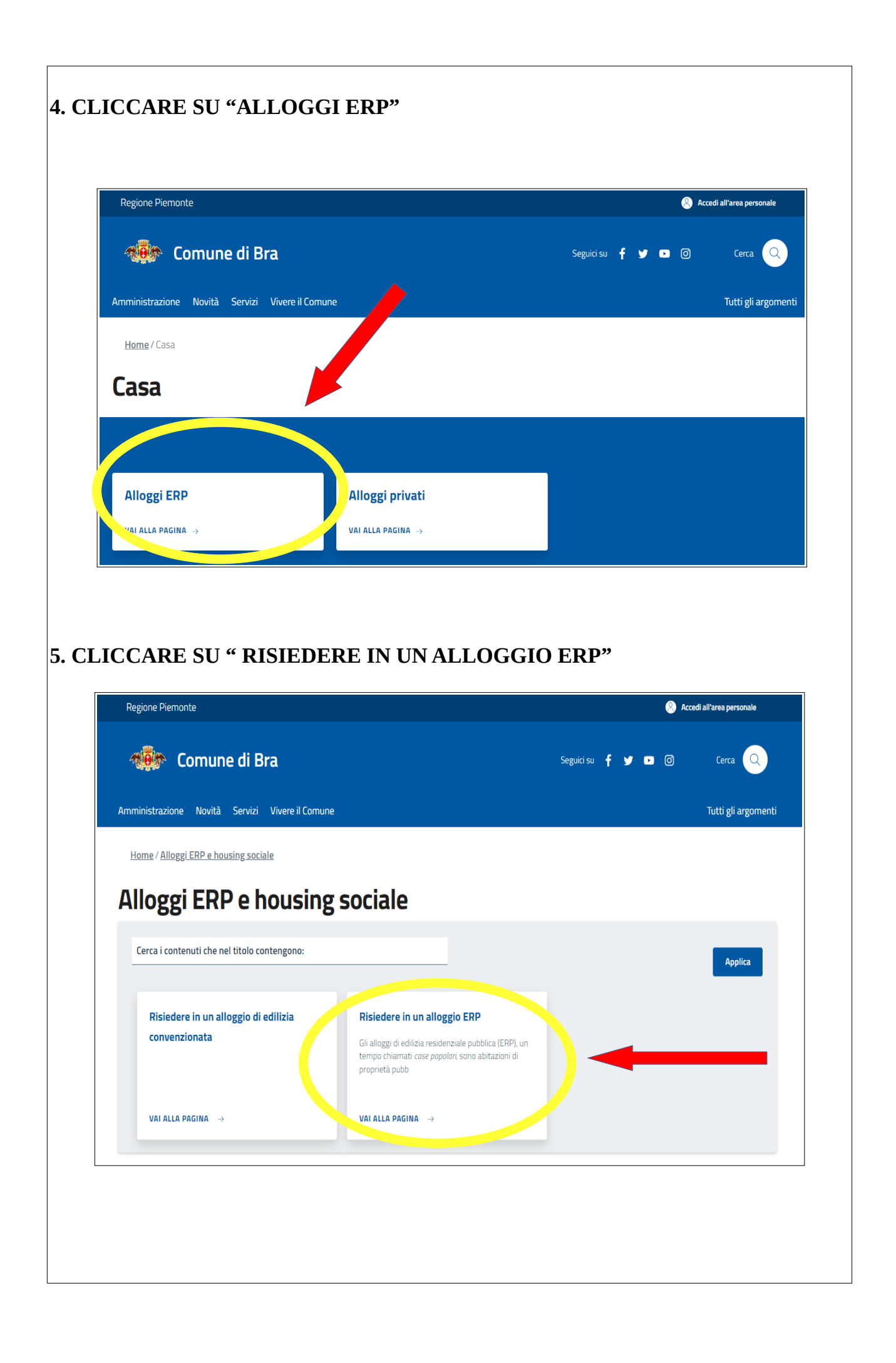

#### 6. SCORRERE AL FONDO DELLA PAGINA E CLICCARE SU " CHIEDERE L'ASSEGNAZIONE DI UN ALLOGGIO IN EDILIZIA PUBBLICA"

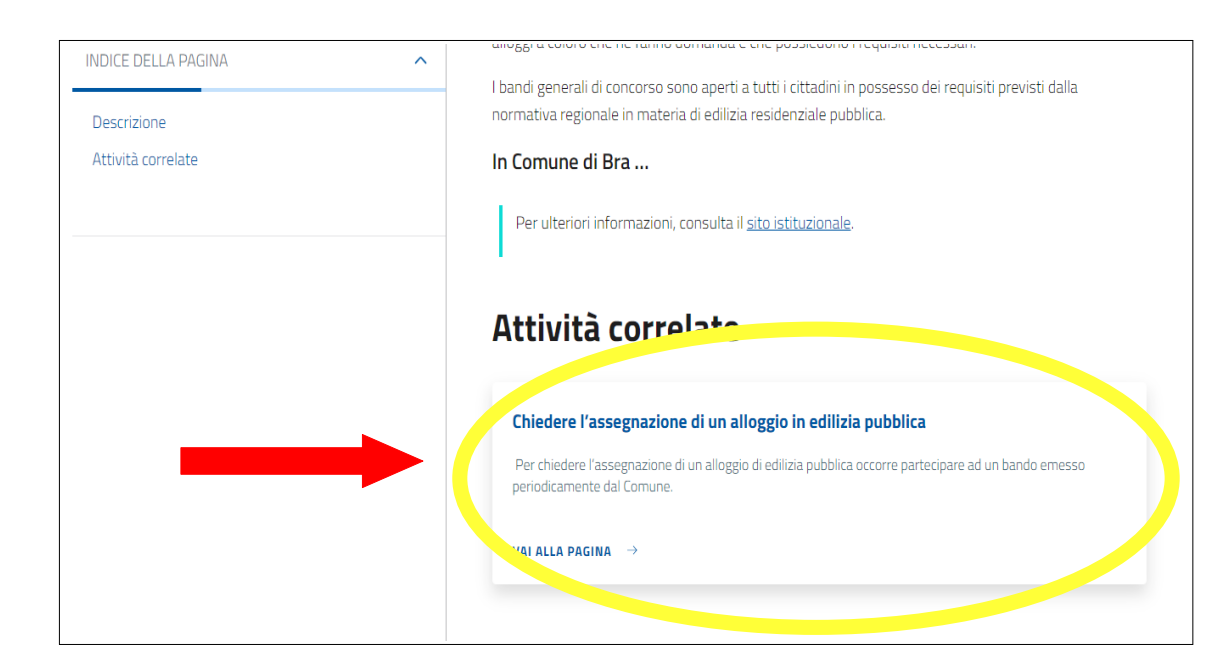

#### 7. CLICCARE SU "ASSEGNAZIONE DI UN ALLOGGIO IN EDILIZIA PUBBLICA"

| Amministrazione    | Novità                                 | Servizi                                | Vivere il Comune       | e Tutti gli argomenti Cerca                                      |
|--------------------|----------------------------------------|----------------------------------------|------------------------|------------------------------------------------------------------|
| DELLA PAGINA       |                                        |                                        | ^                      |                                                                  |
|                    |                                        |                                        |                        | Servizi                                                          |
| zione              |                                        |                                        |                        | presentare la pratica accedi al servizio che ti interessa        |
| '<br>nde freauenti |                                        |                                        |                        |                                                                  |
|                    |                                        |                                        |                        | SALUTE, BENESSERE E ASSISTENZA                                   |
|                    |                                        |                                        |                        | Assegnazione di un alloggio in edilizia pubblica                 |
|                    |                                        |                                        |                        | Procedimento di assegnazione di un alloggio in edilizia pubblica |
|                    |                                        |                                        |                        |                                                                  |
|                    |                                        |                                        |                        |                                                                  |
|                    |                                        |                                        |                        |                                                                  |
|                    |                                        |                                        |                        | Domande frequenti                                                |
|                    |                                        |                                        |                        | • Cos'è l'ISEE?                                                  |
|                    |                                        |                                        |                        | <u>Come fare per calcolare l'ISEE?</u>                           |
|                    |                                        |                                        |                        |                                                                  |
|                    |                                        |                                        |                        |                                                                  |
|                    |                                        |                                        |                        |                                                                  |
|                    | DELLA PAGINA<br>zione<br>nde frequenti | DELLA PAGINA<br>zione<br>nde frequenti | zione<br>nde frequenti | zione<br>nde frequenti                                           |

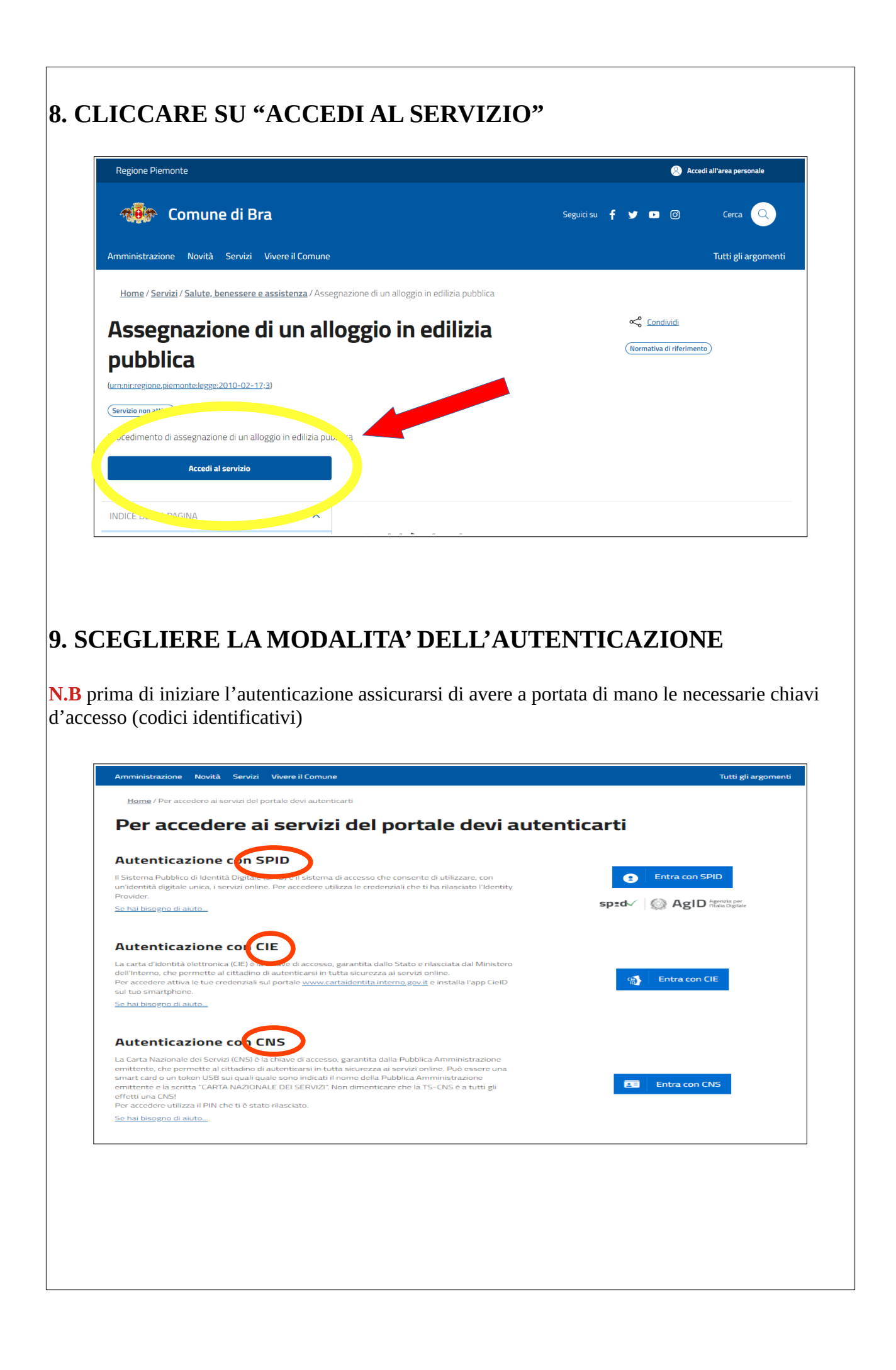

### 10. LEGGERE E CONFERMARE LA LETTURA DELLA INFORMATIVA SULLA PRIVACY X E CLICCARE SU AVANTI PER APRIRE IL MODULO

| <ul> <li>▲ Informativa privacy</li> <li>▲ Dati general</li> <li>▲ Dati specifici di servizio</li> <li>▲ Document</li> <li>▲ Elepilogo</li> <li>▲ Invio</li> </ul> Umministrazione gestisce i dati personali forniti e liberamente comunicati sulla base dell'articolo 13 del<br>Regolamento comunitario 27/04/2016, n. 2016/679, General data protection regulation (GDPR) e dell'articolo<br>13 dello • er i dettagli sul trattamento dei dati personali consult. Tormativa sulla privacy. • No letto e compreso l'informativa sulla privacy • Aurol • Aurol • Proprietà • Colce: <ul> <li>• Colce:</li> <li>• Colce:</li></ul>                                                                                                    | 111-984<br>05/2024 14:25                                                                                          |
|----------------------------------------------------------------------------------------------------|----------------------------------------------------------------------------------------------------|
| L'Amministrazione gestisce i dati personali forniti e liberamente comunicati sulla base dell'articolo 13 del<br>Regolamento comunitario 27/04/2016.n. 2016/579. General data protection regulation (GDPR) e dell'articolo<br>13 del Processo della personali consulto. Tornativa sulla privacy.<br>☐ Ho letto e compreso l'informativa sulla privacy.                                                                                                    | 111-984<br>05/2024 14:25                                                                                          |
| Important       Important                                                                                                    | 111-984<br>05/2024 14:25                                                                                          |
| Ho letto e compreso l'informativa sulla privacy      Acard      Codice: c_b Data creazione: 27/ Data ultima modifica: 27/ Le pratiche lasciate in compilazion dop 365 giorni di nativna.      Persone                                                                                                    | 111-984<br>05/2024 14:25                                                                                          |
| Auanti Para ultima modifica: 27/ Le pratiche lasciate in compilazion dopo 365 giorni d'inattività. Persone                                                                                                    |                                                                                                    |
| dopo 365 giorni di inattività.                                                                                                    | 05/2024 14:25<br>e saranno cancellate                                                                             |
| Persone                                                                                                    |                                                                                                    |
|                                                                                                    |                                                                                                    |
|                                                                                                    |                                                                                                    |
| Home / Servizi / Salute. benes<br>Domanda di partecipazione al bando di concorso per la formazione della graduatoria<br>per l'assegnazione degli alloggi di edilizia sociale approvato dal comune di Bra<br>Normativa di riferimento con indicazione degli articoli di legge allo base della necessità di compliazione dell<br>modulo corrente                                                                                                    | formazion                                                                                                    |
| pprovato da                                                                                                    |                                                                                                    |
| Collegamento complete     Collegamento complete     Collegamento complete     Collegamento complete     Collegamento complete     Collegamento complete     Collegamento     Collegamento         | ×                                                                                                    |
| Destruction of the second second seco |                                                                                                    |
| o Informativa privacy > Tedres offers                                                                                                    |                                                                                                    |
| domicilizacione delle comunicazioni relative al procedimento           annune di Bra           presentanti di decini e quantati di fetto di presente di fetto di decini a di espectato di fetto di decini al super di decini di decini al super di decini di decini d                                                                            | della compilazion                                                                                                 |
| on<br>Valendosi della facoltà prevista dall'articolo 46 e dall'articolo 47 del Decreto del Presidente della Repubblica 28/12/2000, n.<br>445, consapevole delle sanzioni penali previste dall'articolo 76 del Decreto del Presidente della Repubblica 28/12/2000, n.                                                                                                    | ompleta                                                                                                    |
| manda di partecipazione al ba<br>645 e dall'articolo 483 del Codice Penale nel caso di dichlarazioni non ventiere e di faisità in atti.<br>DICHIARA<br>Informazioni relative al nucleo anagrafico                                                                                                    |                                                                                                    |
| - Domanda d     Componente n° 1 (il richiedente)                                                                                                    | luatoria per l'assegnazione<br>sociale approvato dal<br>stato completato                                          |
| Cognome Nome Codice Fiscale                                                                                                    |                                                                                                    |
| anda di partecipazione al ba 445 e dall'articolo 483 del Codice Penale nel caso di dicharazioni non veritiere e di falsità in atti, DICHIAR Informazioni relative al nucleo anagrafico che il nucleo familiare è così composto che il nucleo familiare è così composto che il nucleo familiar  | - Domanda di<br>do di concorso per la<br>luatoria per l'assegnazione<br>sociale approvato dal<br>stato completato |

### 12. CLICCARE SU " DICHIARAZIONE DI PAGAMENTO DELL'IMPOSTA DI BOLLO"

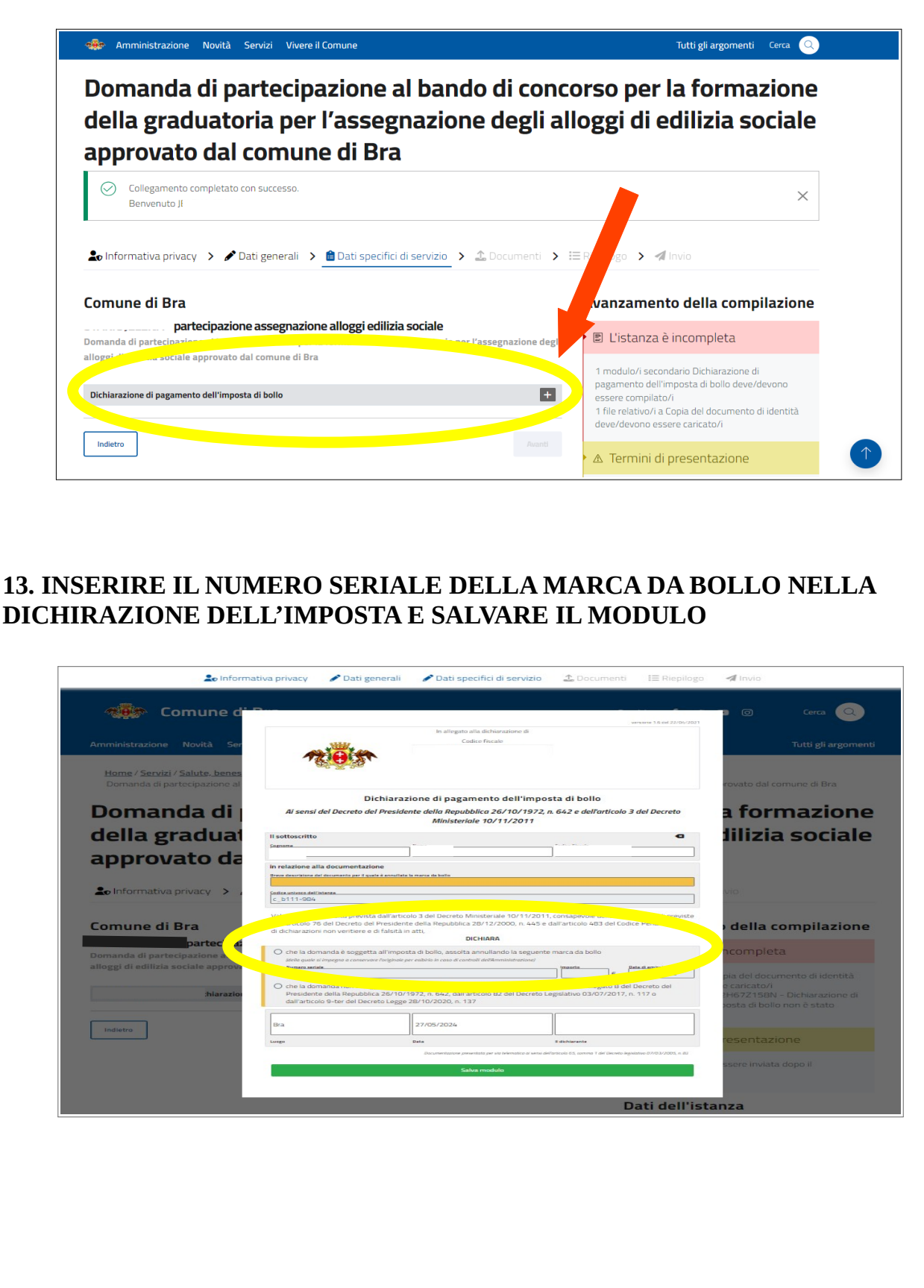

### 14. ALLEGARE LA DOCUMENTAZIONE COMPROVANTE ( CONSIGLIABILE IN FORMATO PDF)

Amministrazione Novità Servizi Vivere il Comune Tutti gli argomenti Cerca (2) Domanda di partecipazione al bando di concorso per la formazione della graduatoria per l'assegnazione degli alloggi di edilizia sociale approvato dal comune di Bra

| comune di Bra                                                                                                    | Avanzamento della compilazione                                                       |  |
|----------------------------------------------------------------------------------------------------|--------------------------------------------------------------------------------------|--|
| <ul> <li>partecipazione assegnazione alloggi edilizia sociale</li> <li>omanda di partecipazione al bando di concorso per la formazione della graduatoria per l'assegnazione degli</li> </ul> | 🖻 L'istanza è incompleta                                                             |  |
| lloggi di edilizia sociale approvato dal comune di Bra                                                                                                    | 1 file relativo/i a Copia del documento di identità<br>deve/devono essere caricato/i |  |
| partecipazione assegnazione alloggi edilizia sociale                                                                                                    | A Termini di presentazione                                                           |  |
| <u>Copia del documento di identità</u> È necessario caricare 1 documento     Formato <u>Immagine PNG: Immagine IPEG Adobe PDF</u> dimensione massima per ogni documento 15Mb                 | Listanza non può essere inviata dopo il<br>21/01/2024 00:00                          |  |
| 🔹 Dichiarazione di pagamento dell'imposta di bollo                                                                                                    | D.a. ell'istanza                                                                     |  |
|                                                                                                    | Pro tà                                                                               |  |

### 15. CLICCARE SU "INVIA ISTANZA"

**N.B** Prima di procedere all'invio dell'istanza verificare la correttezza dei dati inseriti

|                                             |                                       | versione 1.0 del 06/04/2023   | Avanzamento della compilazione                  |
|---------------------------------------------|---------------------------------------|-------------------------------|-------------------------------------------------|
|                                             | Amministrazione destinataria          |                               |                                                 |
|                                             | Comune di Bra<br>Ufficio destinatario |                               | L'istanza è pronta per essere                   |
| 85-X-26                                     | 2                                     |                               | Inviata                                         |
| Domanda di iso                              | rizione tardiva al servizio di        | La pratica sarà inviata:      |                                                 |
| Il sottoscritto genitore, tutore o affida   | itario                                |                               | Conturie di Bra - Servizi scolastici            |
| Cognome                                     | Nome                                  | Codice Fiscale                |                                                 |
| hanna .                                     | ٤                                     |                               |                                                 |
| Data di nascita Sesso                       | Luogo di nascita                      | Cittadinanza                  | · · · · · · · · · · · · · · · · · · ·           |
| 16 I                                        | В                                     | H                             | l'attestato di presentazione della pratica sarà |
| Residenza                                   |                                       |                               | invisto all'                                    |
| Provincia Comune Indirizzo<br>( Sinne Sinne | Civico Barrato                        | Scala Plano SNC CAP           | the comunicazioni relative                      |
| Telefono cellulare Telefono fisso           | Posta elettronica ordinaria           | Posta elettronica certificata | al procedimento.                                |
| del minore                                  |                                       |                               | Invia l'istanza 🔗                               |
|                                             |                                       |                               |                                                 |

<u>Al termine del procedimento di inserimento on line della domanda e degli allegati, il sistema informatico invierà all'indirizzo mail indicato una ricevuta attestante la corretta registrazione della richiesta e alla stessa assocerà un numero di ticket e un numero di protocollo, necessario per individuare l'esito.</u>